#### BERG HEIDEN GASSE

HÖHERE LEHRANSTALT FÜR TOURISMUS UND WIRTSCHAFTLICHE BERUFE BERGHEIDENGASSE 5-19 I 1130 WIEN I TEL: +43 1 8047281 I OFFICE@BERGHEIDENGASSE.AT WWW.BERGHEIDENGASSE.AT

# WEBUNTIS – die Informations- und Kommunikationsplattform der Bergheidengasse

WebUNTIS Infoblatt für Schülerinnen und Schüler und Eltern

Gib den Link ein und speichere ihn ab, oder wähle ihn auf www.bergheidengasse.at ("Elektronisches Klassenbuch" Quicklink im Footer) an: https://thalia.webuntis.com/WebUntis/?school=hbltw13

# Erstanmeldung in/nach den Sommerferien

Befolge die Anweisungen am Startbildschirm.

## Deinen persönlichen, tagesaktuellen Stundenplan ...

findest du unter "Stundenplan > Studenten". Hier siehst du auch deine Schularbeiten und Tests (rote Hintergrundfarbe) oder Raumänderungen (Raumnummer rot). Wenn du einen Schüler / eine Schülerin einer anderen Klasse oder einen Lehrer / eine Lehrerin kontaktieren willst, so kannst du auch deren Stundenpläne einsehen und weißt so immer, wann und wo du wen findest.

## Solltest du am Unterricht mal nicht teilnehmen können ...

meldest du das vor Beginn des Unterrichtes im Menüpunkt "Klassenbuch > Meine Abwesenheiten" mit dem Button "Abwesenheit melden". Die Absenz kann so auch gleich entschuldigt werden.

## Deine Abwesenheiten ...

kannst du im Menü "Klassenbuch > Meine Abwesenheiten" kontrollieren. Im Menü "Klassenbuch > Fehlzeiten" siehst du genau, in welchem Gegenstand/bei welchen Lehrerinnen und Lehrern du gefehlt hast.

## Klassenbucheintragungen ...

kannst du unter "Klassenbuch > Klassenbucheinträge" nachlesen. Hier ist evtl. nicht nur vermerkt, dass du den Unterricht gestört hast, sondern auch, dass die Klasse gesamt über wichtige Dinge informiert wurde.

## Hausaufgaben ...

kannst du im nächsten Menüpunkt theoretisch auch abrufen. Theoretisch deshalb, weil sie nur von wenigen Lehrerinnen und Lehrern eingetragen werden: Schüler und Schülerinnen sollen ja auch lernen, sich zu organisieren und Dinge zu notieren.

#### Welche Aufgaben du für die Klasse übernimmst ...

kannst du unter "Klassendienste" abrufen. Hier wird dir z.B. angegeben, für welchen Zeitraum du Klassenordner bist. Nicht vergessen, auf den Kalender-Button zu klicken!

#### Im Menüpunkt "Befreiungen" ...

wird dir angezeigt, für welchen Zeitraum du (tlw. für einzelne Gegenstände) von einer Schulärztin vom Unterricht befreit wurdest.

#### Welche Themengebiete wann unterrichtet wurden ...

kannst du unter "Unterricht > Mein Unterricht" abrufen. Mit Klick auf den zweiten Button von rechts ("Termine des Unterrichts anzeigen") erhältst du hier pro Unterrichtsgegenstand einen Auflistung der stattgefunden Stunden und des von den Lehrern und Lehrerinnnen eingetragenen Lehrstoffes.

Ebenfalls unter "Unterricht > Mein Unterricht" kannst du mit Klick auf den äußerst rechten Button ("Notenübersicht") abrufen, welche Leistungsbeurteilungen deine Lehrkraft für dich eingegeben hat. Das geschieht allerdings auf **freiwilliger** Basis, die Lehrkraft ist zur Eingabe von Beurteilungen nicht verpflichtet und es können aus ggf. eingegebenen Beurteilungen auch keine Ansprüche abgeleitet werden.

## Deinen Schularbeits- und Testkalender ...

kannst du unter "Unterricht > Prüfungen" abrufen. Achte bitte darauf, den Kalenderbutton "ganzes Schuljahr" zu drücken. Mit den Buttons "Bericht" und "Prüfungskalender" kannst du die Termine in unterschiedlichen Formaten als pdf ausdrucken.

## Die Anzahl neuer Nachrichten ...

scheint in der Menüleiste rechts oben unter "Meine Nachrichten" in roter Schrift auf. Du solltest sie lesen. Es kann sich um wichtige Mitteilungen handeln.

Bergheidengasse, 4. September 2012 aktualisiert 30. März 2020